Migration Guide

# Chapter 2 Sharing Files with Microsoft Office Users

OpenOffice.org

## Copyright

This document is Copyright © 2006 by its contributors as listed in the section titled **Authors**. You can distribute it and/or modify it under the terms of either the GNU General Public License, version 2 or later (http://www.gnu.org/licenses/gpl.html), or the Creative Commons Attribution License, version 2.5 or later (http://creativecommons.org/licenses/by/2.5/).

All trademarks within this guide belong to their legitimate owners.

#### Authors

Iain Roberts Ian Laurenson Jean Hollis Weber Paul Miller Agnes Belzunce

## Feedback

Maintainer: Agnes Belzunce Please direct any comments or suggestions about this document to: authors@user-faq.openoffice.org

## Acknowledgments

Thanks to the OOoAuthors team for proofreading this work, particularly Paul Miller, Jean Hollis Weber, Iain Roberts, and Lin M. Hall.

Thanks to Ian Laurenson for his work as the first maintainer.

### Publication date and software version

Published 7 May 2006. Based on OpenOffice.org 2.0.2.

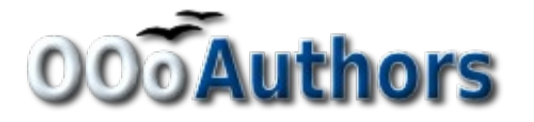

You can download an editable version of this document from http://oooauthors.org/en/authors/userguide2/published/

# Contents

| Copyright                                 | i |
|-------------------------------------------|---|
| Authors                                   | i |
| Feedback                                  | i |
| Acknowledgments                           | i |
| Publication date and software version     | i |
| File formats                              | 1 |
| Bulk conversion                           | 2 |
| Opening files                             | 2 |
| Opening text documents                    | 2 |
| Opening spreadsheets                      | 3 |
| Opening presentations                     | 3 |
| Opening graphics files                    | 3 |
| Opening formula files                     | 3 |
| Saving files                              | 4 |
| Default file format                       | 4 |
| Export to PDF and XHTML                   | 5 |
| Saving files in other formats             | 5 |
| Writer can save to these file formats     | 6 |
| Calc can save to these file formats       | 6 |
| Impress can save to these file formats    | 6 |
| Draw can save to these file formats       | 7 |
| The HTML writer can save in these formats | 7 |
| Object Linking and Embedding (OLE)        | 7 |
| Linked files                              | 8 |
| WordArt and Fontwork                      | 8 |
| Vector graphics                           | 9 |
| Frames and text boxes                     | 9 |
| Active controls                           | 9 |
| Macros                                    | 9 |

#### Contents

| Import, export and sharing issues in text documents               | 10 |
|-------------------------------------------------------------------|----|
| Good practice in text documents                                   | 10 |
| Compatibility settings in OpenOffice.org for the current document | 10 |
| Font and font spacing                                             | 11 |
| Tables                                                            | 11 |
| Mail merge documents                                              | 11 |
| Forms                                                             | 12 |
| Footnotes, endnotes, tables of contents and indexes               | 12 |
| Numbered paragraphs, outline numbering, cross-references          | 13 |
| Page numbering                                                    | 13 |
| Date and time fields                                              | 14 |
| Importing Word fields                                             | 14 |
| Import, export and sharing issues in spreadsheets                 | 15 |
| Form fields                                                       | 15 |
| Array constants                                                   | 16 |
| Optional parameters in formulas                                   | 16 |
| Functions                                                         | 16 |
| DataPilot—Pivot Table                                             | 16 |
| AutoFilter                                                        | 17 |
| Charts                                                            | 17 |
| Number formats                                                    |    |
| Grid lines                                                        | 18 |
| Import, export and sharing issues in presentations                | 18 |
| Color gradients and borders                                       |    |
| Multimedia                                                        |    |
| Chart animations                                                  | 19 |
| Pack and Go                                                       | 19 |
| Fields                                                            | 19 |
| Action settings and interaction                                   | 19 |
| PowerPoint custom animations and Impress object effects           | 19 |
| PowerPoint—Impress slide transitions                              | 20 |

# **File formats**

This section gives a simplified overview of OpenOffice.org's file format.

OpenOffice.org stores its files in a compressed (zipped) XML format. This format is humanly readable when unzipped. It is openly documented and is publicly available under the GNU License (http://www.gnu.org).

For details about XML formats, see http://books.evc-cit.info/book.php.

| Note | Some compression utilities only check the file extension and may not recognize the |
|------|------------------------------------------------------------------------------------|
|      | file as being compressed. To open an OpenOffice.org file with such a compression   |
|      | utility, you can rename the file to have the extension .zip.                       |

By contrast, Microsoft Office files are stored in a proprietary format which is not human readable and not publicly documented. This causes problems for software developers writing filters for importing and exporting in Microsoft Office formats.

In OpenOffice.org 2.0 there has been a small change in file format and extension from that used in OpenOffice.org1.1.x. The change is due to decisions by the open standards committee OASIS. Other applications, for example KOffice, are also using the same format.

| Document type         | Application | Extension | MS Office equiv |
|-----------------------|-------------|-----------|-----------------|
| Text                  | Writer      | odt (sxw) | doc             |
| Text Template         | Writer      | ott (stw) | dot             |
| Master Document       | Writer      | odm (sxg) | doc             |
| HTML document         | Writer      | html      | html            |
| Spreadsheet           | Calc        | ods (sxc) | xsl             |
| Spreadsheet Template  | Calc        | ots (stc) | xst             |
| Drawing               | Draw        | odg (sxd) | N/A             |
| Drawing Template      | Draw        | otg (std) | N/A             |
| Presentation          | Impress     | odp (sxi) | ppt             |
| Presentation Template | Impress     | otp (sti) | pot             |
| Formula               | Math        | odf (sxm) | N/A             |
| Chart                 | Chart       | odc       | N/A             |
| Database              | Base        | odb       | mdb             |

Table 1. File extensions for OpenOffice.org 2.0. (OOo 1.1.x extensions are shown in brackets).

**Note** OpenOffice.org can open Microsoft Office files. The reverse is *not* true: at this time, Microsoft Office can *not* openOffice.org formats.

If you need to send files to someone using Microsoft Office, save your file first in the native OpenOffice.org format, then save it to one of the many supported Microsoft Office formats. By doing this, you ensure that even if the filter can not translate perfectly, you have your original in its native format.

OpenOffice.org can not open or convert Microsoft Access files (.mdb) files directly, however it can access the data in the tables using DAO and ODBC. See the *Database Guide* for more information.

# **Bulk conversion**

To use OpenOffice.org to convert a lot of files, click **File > Wizards > Document Converter**.

Before doing a bulk conversion of files, think about whether it is really necessary. Read this document right through to get an appreciation of the limitations of the conversion process.

**Note** Converting a lot of files can take a long time. I recommend you check for sufficient disk space first, and start converting when the computer is not going to be used for a while. In general, OOo files take up less space than Microsoft Office files, but to be safe you might allow for the same amount of space for the converted files.

# **Opening files**

#### **Opening text documents**

In addition to the native OpenDocument formats (.odt and .ott), OpenOffice.org Writer 2.0 can import the following text document formats:

Microsoft Word 6.0/95/97/2000/XP) (.doc, .dot) Microsoft Word 2003 XML (.xml) Microsoft Winword 5 (.doc) StarWriter formats (.sdw, .sgl, .vor) AportisDoc (Palm) (.pdb) Pocket Word (.psw) WordPerfect Document (.wpd) WPS 2000/Office 1.0 (.wps) DocBook (.xml) Ichitaro 8/9/10/11 (.jtd, .jtt) Hangul WP 97 (.hwp) .rtf, .txt, .csv

When opening .HTM or .HTML files, OpenOffice.org customizes Writer for working with these files.

#### **Opening spreadsheets**

In addition to the native OpenDocument formats (.ods and .ots), OpenOffice.org Calc 2.0 can open the following spreadsheet formats:

Microsoft Excel 97/2000/XP (.xls, .xlw, .xlt) Microsoft Excel 4.x–5/95 (.xls and .xlw, .xlt) Microsoft Excel 2003 XML (.xml) Data Interchange Format (.dif) dBase (.dbf) .htm and .html files including Web page queries Quattro Pro 6.0 (.wb2) Rich Text Format (.rtf) Text CSV (.csv and .txt) Lotus 1-2-3 (.wk1 and .wk1) StarCalc formats (.sdc, .vor) SYLK (.slk) Pocket Excel (pxl)

### **Opening presentations**

In addition to the native OpenDocument formats (.odp and .otp), OpenOffice.org Impress 2.0 can open the following presentation formats:

| Microsoft PowerPoint 97/2000/XP (.ppt, .pps) | Computer Graphics Metafile (.cgm)        |
|----------------------------------------------|------------------------------------------|
| Microsoft PowerPoint 97/2000/XP Template     | StarDraw, StarImpress (.sda, .sdd, .sdp, |
| (.pot)                                       | .vor)                                    |

## **Opening graphics files**

In addition to the native OpenDocument formats (.odg, and .otg), OpenOffice.org Draw 2.0 can open the following graphic formats:

| BMP | JPEG, JPG | PCX | PSD | SGV       | WMF |
|-----|-----------|-----|-----|-----------|-----|
| DXF | MET       | PGM | RAS | SVM       | XBM |
| EMF | PBM       | PLT | SDA | TGA       | XPM |
| EPS | PCD       | PNG | SDD | TIF, TIFF |     |
| GIF | PCT       | PPM | SGF | VOR       |     |

## **Opening formula files**

In addition to OpenDocument Formula files, OpenOffice.org Math 2.0 can open the StarMath (.smf) and MathML (.mml) files.

When opening a Word document that contains an embedded equation editor object, select the [L] checkbox for *MathType to OpenOffice.org Math/OpenOffice.org Math to MathType* in **Tools > Options > Load/Save > Microsoft Office** and the object will be automatically converted to an OpenOffice.org Math object.

# Saving files

#### **Default file format**

OpenOffice.org saves files in the OpenDocument format by default unless told otherwise. This default can be changed, for example if you always want to save as Microsoft Office files. To change the default file formats:

```
1) Go to Tools > Options > Load/Save > General. (See Figure 4.)
```

| Options - Load/Save - General                                                                                                    |                                                                                                    |                                                                                     |
|----------------------------------------------------------------------------------------------------|----------------------------------------------------------------------------------------------------|-------------------------------------------------------------------------------------|
| <ul> <li>□ OpenOffice.org</li> <li>□ Load/Save</li> <li>□ General</li> <li>□ VBA Properties</li> <li>□ Microsoft Office</li> <li>□ HTML Compatibility</li> <li>□ Language Settings</li> <li>□ OpenOffice.org Writer</li> <li>□ OpenOffice.org Base</li> <li>□ Charts</li> <li>□ Internet</li> </ul> | .oad   Load user-specific settings with the do  Save  Edit document properties before savin Always create backup copy  Save AutoRecovery information every  Size optimization for XML format  Warn when not saving in OpenDocum  Varn when not saving in OpenDocum  Save URLs relative to  Eile system Default file format Document type | ocument Ig I5 🐑 Minutes ent or default format IIIIIIIIIIIIIIIIIIIIIIIIIIIIIIIIIIII  |
|                                                                                                    | Text document 🗸 🗸                                                                                                    | OpenDocument Text                                                                   |
|                                                                                                    | Text document HTML document Master document Spreadsheet Presentation Drawing                                                                                                    | Fault format may cause formatting or content to be Cancel <u>H</u> elp <u>B</u> ack |

Figure 1. Choosing default formats for saving files

- 2) In the Standard File Format section of this page, choose a document type (for example, "Text document") and a file format from the **Always save as** list.
- 3) Repeat for each document type as necessary.
- 4) Click **OK** to save your changes.
- **Notes** If the option "Warn when not saving in OpenDocument or default format" is checked on the Options Load/Save General dialog (Figure 4), a warning dialog about potential loss of formatting may be displayed. In most cases, no loss of formatting will occur, so you may find this warning annoying and choose to disable it.

The Java Runtime Environment is required to use the mobile device filters for AportisDoc (Palm), Pocket Word and Pocket Excel.

#### **Export to PDF and XHTML**

Each application has the ability to directly export to PDF (Portable Document Format). This industry-standard format for universal file compression and viewing is ideal for sending the file to anyone else to view using Acrobat Reader or any other PDF display program on any operating system.

You can export directly to PDF using the button on the toolbar next to the Printer icon, or by choosing **File > Export as PDF**, which allows you to select some detailed options.

To export as XHTML, use **File > Export** and for File format choose **XHTML** In the dropdown box.

### Saving files in other formats

To save files in different formats, use **File > Save As** and select a format from the **File Type** dropdown box (Figure 2).

| Save as                             |                                         |                |                         |  |
|-------------------------------------|-----------------------------------------|----------------|-------------------------|--|
| C:\Documents and Settings\Jean Ho   | llis Weber\My Documents\Ope             | enOf\Published | i drafts 💽 🙆 🧄          |  |
| Title $\Delta$                      | Туре                                    | Size           | Date modified           |  |
| 🖹 0101GS-WhatIsOOo.odt              | OpenDocument Text                       | 259.1 KB       | 02/08/2005, 17:01:5(🔼 🚽 |  |
| 🖹 0102GS-StartingOOo.odt            | OpenDocument Text                       | 437.4 KB       | 19/07/2005, 20:45:0     |  |
| 🖹 0103GS-FileManagement.odt         | OpenDocument Text                       | 450.9 KB       | 30/09/2005, 10:42:5     |  |
| 🔋 🖹 0104GS-MenusAndToolbars.od      | OpenDocument Text                       | 305.6 KB       | 19/07/2005, 20:40:28    |  |
| 🖹 0105GS-SettingUpOOo.odt           | OpenDocument Text                       | 562.5 KB       | 07/08/2005, 08:09:28    |  |
| 10106GS-GettingStartedWithWr        | OpenDocument Text                       | 1.66 MB        | 21/07/2005, 15:39:5:    |  |
| 🖹 0107GS-GettingStartedWithCal      | OpenDocument Text                       | 691.4 KB       | 19/07/2005, 19:45:5     |  |
| File name: 0103G5-FileMa            | nagement                                | (              | ✓ <u>Save</u>           |  |
| File <u>t</u> ype: OpenDocumen      | t Text (.odt)                           |                | Cancel                  |  |
| OpenDocumen                         | t Text (.odt)                           |                | ▲                       |  |
| OpenDocument                        | t Text Template (.ott)                  |                | Help                    |  |
| Save with passwo OpenOffice.org     | OpenOffice.org 1.0 Text Document (.sxw) |                |                         |  |
| Edit filter settings Microsoft Word | Microsoft Word 97/2000/XP (.doc)        |                |                         |  |
| Microsoft Word                      | Microsoft Word 95 (.doc)                |                |                         |  |
| Microsoft Word                      | Microsoft Word 6.0 (.doc)               |                |                         |  |
| Rich Text Form                      | Rich Text Format (.rtf)                 |                |                         |  |
| StarWriter 5.0                      | (.suw)<br>Template (.vor)               |                | *                       |  |

Figure 2. The OpenOffice.org Save As dialog, showing some of the Save formats

#### Writer can save to these file formats

In addition to its native formats, Writer can save in these formats:

| OpenOffice.org Writer 1.x (.sxw, .stw) | StarWriter 5.0 (.sdw)          |
|----------------------------------------|--------------------------------|
| Microsoft Word 97/2000/XP (.doc)       | StarWriter Template (.vor)     |
| Microsoft Word 95 (.doc)               | StarWriter 4.0 (.sdw)          |
| Microsoft Word 6.0 (.doc)              | StarWriter 4.0 Template (.vor) |
| Microsoft Word 2003 XML (.xml)         | StarWriter 3.0 (.sdw)          |
| Microsoft Pocket Word (.psw)           | StarWriter Template 3.0 (.vor) |
| DocBook (.xml)                         | Text (.txt)                    |
| Aportis Doc (Palm) (.pdb)              | Text Encoded (.txt)            |
| Rich Text Format (.rtf)                | HTML (.html; .htm)             |

**Note** The .rtf format is commonly used for transferring text files between applications, but you are likely to experience loss of formatting and images when the file is opened by Microsoft Office. The best way to pass a file in Writer to a Microsoft Word user is to save it as Microsoft Word 97/2000/XP (.doc).

#### Calc can save to these file formats

In addition to its native formats, Calc can save in these formats:

OpenOffice.org Calc 1.x (.sxc, .stc) Microsoft Excel 97/2000/XP (.xls; .xlw) Microsoft Excel 97/2000/XP Template (.xlt) Microsoft Excel 95 (.xls; .xlw) Microsoft Pocket Excel (.pxl) Microsoft Excel 2003 XML (.xml) Data Interchange Format (.dif) dBase (.dbf) SYLK (.slk) Text CSV (.csv; .txt) StarCalc formats (.sdc, .vor) HTM and HTML files

#### Impress can save to these file formats

In addition to its native formats, Impress can save in these formats: Microsoft PowerPoint 97/2000/XP (.ppt; .pps) Microsoft PowerPoint 97/2000/XP Template (.pot) StarDraw, StarImpress (.sda, .sdd, .vor)

Impress can also export to MacroMedia Flash (.swf) and any of the graphics formats as listed below for Draw.

#### Draw can save to these file formats

Draw can only save in its native and StarDraw formats, but it can export to:

| BMP  | MET | PPM  | WMF |
|------|-----|------|-----|
| EMF  | PBM | RAS  | XPM |
| EPS  | PCT | SVG  |     |
| GIF  | PGM | SVM  |     |
| JPEG | PNG | TIFF |     |

#### The HTML writer can save in these formats

HTML Document (.html; .htm) OpenOffice.org 1.0 HTML Template (.stw) OpenOffice.org 2.0 HTML Template (.oth) StarWriter/Web 5.0 and 4.0 (.vor) Text (OpenOffice.org Writer/Web) (.txt) Text Encoded (OpenOffice.org Writer/Web) (.txt)

# **Object Linking and Embedding (OLE)**

To change the settings for Microsoft Office OLE objects, use **Tools** > **Options** > **Load/Save** > **Microsoft Office** (Figure 3).

Having all of these options checked allows embedded objects to be converted and thus be editable in both office suites.

For other OLE objects, it will depend on the machine where the file is being edited just as it does with Microsoft Office alone. Thus Windows application based OLE objects will not be editable in OpenOffice.org on a Linux machine, although the object will still be displayed correctly and can be resized.

| Options - Load/Save - VBA Prop                                                                                                    | erties                                                                                                    | × |
|----------------------------------------------------------------------------------------------------|----------------------------------------------------------------------------------------------------|---|
| OpenOffice.org     User Data     General     Memory     View     Print     Paths     Colors     Fonts     Security     Appearance     Accessibility     Java     Load/Save     General     WBA Properties     Microsoft Office     HTML Compatibility     Language Settings     OpenOffice.org Writer     OpenOffice.org Writer     OpenOffice.org Base     Internet | Microsoft Word 97/2000         ✓ Load Basic gode to edit         ✓ Save original Basic code again         Microsoft Excel 97/2000         ✓ Logd Basic code to edit         ✓ Save original Basic code again         Microsoft PowerPoint 97/2000         ✓ Load Basic code to edit         ✓ Save original Basic code again         Microsoft PowerPoint 97/2000         ✓ Load Basic code to edit         ✓ Save original Basic code again |   |

Figure 3. Choosing Load/Save VBA Properties

# **Linked files**

Cells copied from Excel and pasted special, linked and with RTF format, into Word are imported into Writer as a normal table. This means that when the document is imported, the link to the Excel file is lost.

Similarly when a chart is copied from Excel and pasted special, linked into Word, and then the file imported into Writer, the chart is imported as an embedded OLE object but is not converted into a Calc chart. On saving the file in Word format and then opening the file in Word and trying to edit the chart by double-clicking, it displays an error message.

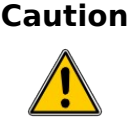

Links in Microsoft Office files between Word and Excel are lost when the Microsoft office files have been edited by OpenOffice.org.

# **WordArt and Fontwork**

The equivalent to Microsoft Office's WordArt in OpenOffice.org is Fontwork. WordArt objects are imported as Fontwork objects; they may look slightly different on import. Fontwork objects are automatically exported to WordArt objects when the document is saved in a Microsoft Office format.

# **Vector graphics**

The basic shapes (lines, arrows, rectangles, ovals) all import and export without any problem. OpenOffice.org provides a greater degree of control over some properties than Microsoft Office does, so sometimes there will be changes when going from OpenOffice.org to Microsoft Office. Examples include the size of arrow heads, and line styles.

The Microsoft Office autoshapes, such as the smiley face, keep their special characteristics, for instance the ability to adjust the degree of the smile or frown on the smiley face.

Microsoft Office provides more shadow options than OpenOffice.org, so sometimes there will be a change in shadow appearance. Microsoft Office shadow styles 1, 2, 4, 6, 14, 17 and 18 are supported in OpenOffice.org. Horizontal and tapered shadows do not get imported and any 3D effect on the bottom left is ignored.

# Frames and text boxes

When frames or text boxes from Microsoft Office are imported into OpenOffice.org with linked text, the links are lost.

# **Active content controls**

These are the controls in Microsoft Office available on the Controls toolbar; they all import without a problem. However, as these controls typically require macros to be of use, they will be functionally useless in the absence of macros custom built for use in OpenOffice.org.

## Macros

OpenOffice.org cannot run Microsoft Office macros. Although the macro language is very similar, the underlying objects are quite different. To set whether OpenOffice.org keeps attached macros (so that they are still available for use in Microsoft Office) for Word, Excel and PowerPoint files, use **Tools** > **Options** > **Load/Save** > **VBA Properties**.

| Note | Opening a Microsoft Office file infected with a macro virus is quite safe in |
|------|------------------------------------------------------------------------------|
|      | OpenOffice.org.                                                              |

OpenOffice.org has the ability to record macros. It is better practice to use the application program interface (API).

# Import, export and sharing issues in text documents

#### **Good practice in text documents**

Some issues can be avoided simply by using good word-processing practice:

- Use character and paragraph styles rather than direct formatting.
- Use paragraph formatting for space before and after rather than hard returns, particularly in numbered or bulleted lists.
- Use paragraph text flow properties (for example, keep with next) rather than using manual page breaks.
- Do not use multiple tabs or spaces to align text either set specific tab stops or better yet use a table.
- Use only commonly available fonts.

# Compatibility settings in OpenOffice.org for the current document

The following settings change the way OpenOffice.org works with the current document so that it works more like Microsoft Office.

Use Tools > Options > OpenOffice.org Writer > Compatibility (Figure 4).

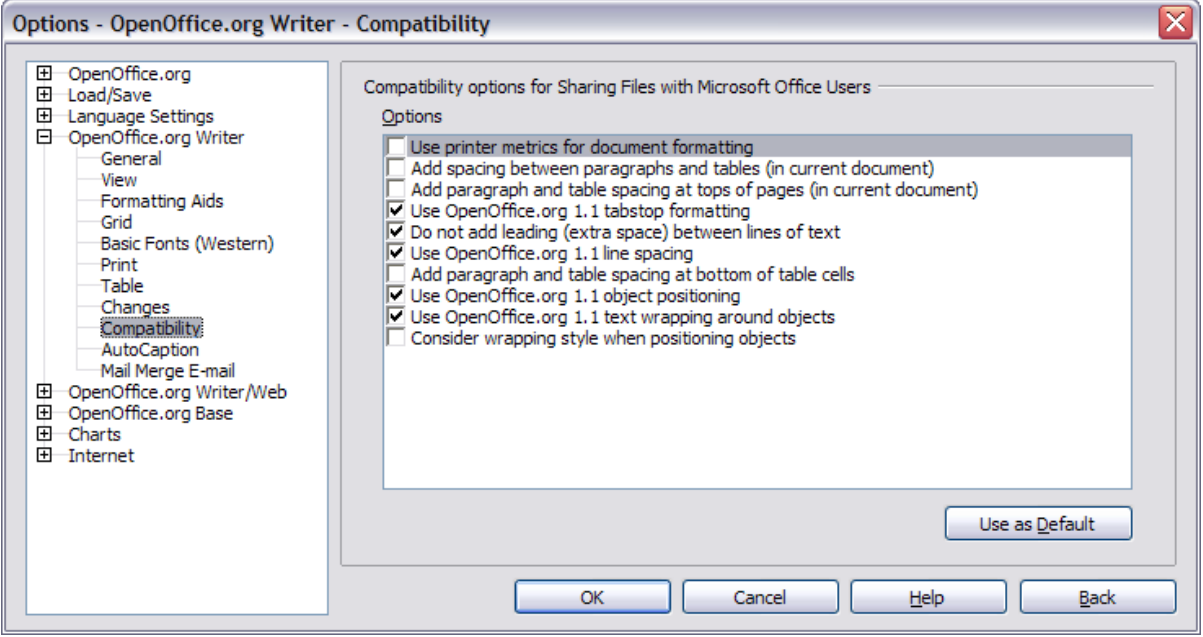

Figure 4. Choosing compatibility options

# Add paragraph and table spacing at tops of pages (in current document)

In Writer, with this setting unchecked, if a paragraph at the top of the page (or column) is formatted with space above then that space is ignored; whereas in Word the space above is included. Checking this option causes Writer to behave in the same way as Word.

#### Use OpenOffice.org 1.1 tabstop formatting

This setting specifies whether centered and right-aligned paragraphs containing tabs are formatted as a whole in the center or aligned to the right. If this checkbox is checked, only the text to the right of the last tab is aligned to the right, while the text to the left remains as is.

#### Use OpenOffice.org 1.1 line spacing

Writer uses the greater of the two spacings for above and below paragraphs; Word sums the two together. Uncheck this box to have Writer behave in the same way as Word.

#### Font and font spacing

Text effect animations are imported by Writer with the character attribute of blinking from Word files. For example "Marching red ants" simply becomes "blinking".

Typically Word's character spacing is tighter than Writer's, so often Word will fit more characters to a line. It is also possible that the spacing between lines could be slightly different. The end result is that the page breaks may be in different places.

## Tables

The author could find no issues with tables.

#### **Mail merge documents**

As OpenOffice.org has a different approach to data sources. On importing a Word document that is the main document for a mail merge, there is no connection with the data source. It is not just a matter of making that connection; each field needs to be reinserted. See the Mail Merge section in the chapter titled "Differences in use between Writer and Word".

Also in Word you can have another Word document as a data source for a mail merge. There is no way of specifying a Word (or Writer) document as a data source in OpenOffice.org.

Writer does not have the option of suppressing blank lines when data fields are empty, so you need to use conditional fields.

Writer merge fields export as text with the name of the field between angle brackets, for example <Name>.

*Summary*: To work in a shared environment would require a separate file for each "main document": one in Word format, the other in OpenOffice.org format. If you have a master mail merge document in Word format, it is probably easiest to paste the text into Writer and use the Writer mail merge wizard to recreate the mail merge from scratch.

#### Forms

#### **Issues with forms created in Microsoft Office**

A locked file in Microsoft Office imports unlocked into OpenOffice.org; that is, in design mode.

Text form fields import into OpenOffice.org as Input fields and so lose their type. For example, a text form field of type "number" or "date" will accept any text for input. In use a text form field in OpenOffice.org displays a dialog for entering the text. Exporting back to Microsoft Office, text form fields are changed into "Fillin" fields. The current date and time and calculation fields import as simple text.

Checkboxes import and export correctly.

Drop-down form fields import as Input List fields. Like text form fields in operation these display a dialog from which the user can select an option. On export back to Microsoft Office they return to drop-down form fields again.

#### Issues with forms created in OpenOffice.org

The controls are exported as active controls when there is a Microsoft Office equivalent. As Word does not have the same database functionality of OpenOffice.org and as the macros are not compatible, it would be very difficult to have one form that works in both environments using standard form controls.

*Summary*: To work in a shared environment with forms is not easy, but one workaround would be to use other fields like Input field and Input List. To insert these fields, use **Insert** > **Fields** > **Other** > **Functions**.

#### Footnotes, endnotes, tables of contents and indexes

Footnotes, endnotes and indexes all import / export correctly. Some issues have been found:

- The location of the endnotes may change (in Word the endnotes are placed before the index. In Writer they are always at the end of the document).
- Writer bibliographic entries become text in Word.
- A three-column index exported from Writer to Word as three columns but on re-import it was one column.
- On importing a Word file containing index entry fields, the index entry fields are imported but as fields to the left of the text rather than the field containing the text.

Summary: Working in a shared environment is possible with some minor issues.

#### Numbered paragraphs, outline numbering, crossreferences

Numbered paragraphs, outline numbering, and cross-references import / export without a problem, except for references to numbered paragraphs:

- Cross-references to the numbers of numbered paragraphs that are not numbered using outline numbering do not work as Writer does not have this ability.
- Writer also does not have the ability to use relative numbering in its cross-references to numbers.
- Cross-references to chapter numbers do not have the same format as that displayed.

#### Page numbering

A quick and dirty approach in Word for having a different first page (like a cover page) and then to have the numbering start on the second page but numbered as page 1 is to have a layout of different first page and setting the starting page to be zero. Unfortunately, on importing such a file into OpenOffice.org the page number on the second page is 2 instead of 1. To fix this problem in Writer:

- 1) Create a page style for how the pages after the first page should look. Name it (for example) Convert1.
- 2) Have the cursor in the first paragraph of the second page.
- 3) Format > Paragraph > Text Flow.
- 4) In the Breaks portion of the dialog, select the checkbox Insert.
- 5) Check With Page Style.
- 6) Choose the page style created in step 1.
- 7) Leave the position as **Before** and set the page number to 1.

On exporting this document back to Word it will work, the only difference being that the document will have a section break at the end of the first page. Documents created with section breaks like this in Word will work fine importing and exporting with Writer. There is one difference with Word: now there will be a blank page between the cover page and the next page when printed (or print previewed).

In the author's testing a document with different formats for odd and even page numbering, the odd page numbers were imported as the text of the first odd page rather than as a field.

*Summary*: For some documents a little work maybe required to fix up the page numbering on importing to Writer. Once "fixed" the page numbering of the documents will import / export without a problem.

## Date and time fields

Word's CreateDate and SaveDate fields do not get imported with the same formats. For example, if the fields in the Word document have a format that includes time, then this information is not displayed by default. To include time in the format:

**Right-click** on the field > **Fields** > scroll to the bottom of the Formats listbox > **Additional formats** > in format code add HH:MM:SS

On export the SaveDate / DocInformation:Modified is exported as text.

Writer's Time Fixed and Date Fixed fields get exported as text.

## **Importing Word fields**

| Word field: | Writer converts to:                                    |
|-------------|--------------------------------------------------------|
| ASK         | Input field                                            |
| AUTHOR      | DocInformation:Created                                 |
| AUTONUM     | Number Range AutoNr                                    |
| AUTONUMLGL  | Number range AutoNr                                    |
| AUTONUMOUT  | Number range AutoNr                                    |
| COMMENTS    | DocInfomation:Comments                                 |
| CREATEDATE  | DocInformation:Created                                 |
| DATE        | Date                                                   |
| EDITTIME    | DocInformation:Modified                                |
| FILENAME    | File name                                              |
| FILLIN      | Input field                                            |
| HYPERLINK   | (as a hyperlink)                                       |
| INFO xxx    | DocInformation:xxx                                     |
| KEYWORDS    | DocInformation:Keywords                                |
| LASTSAVEDBY | DocInformation:Modified                                |
| MACROBUTTON | (the name of the macro?)                               |
| MERGEFIELD  | Mail merge fields (displayed as the name of the field) |
| MERGEREC    | Record number                                          |
| NEXT        | Next record                                            |
| NOTEREF     | Show variable                                          |
| NUMCHARS    | Statistics (with select = Characters)                  |
| NUMPAGES    | Statistics (with select = Pages)                       |

Table 2. Imported Word fields conversion

| Word field: | Writer converts to:                       |
|-------------|-------------------------------------------|
| PAGE        | Page numbers                              |
| PAGEREF     | Bookmarks (displayed as name of bookmark) |
| REVNUM      | DocInformation:Document number            |
| SAVEDATE    | DocInformation:Modified                   |
| SEQ         | Number range                              |
| SET         | Set variable                              |
| SUBJECT     | DocInformation:Subject                    |
| TEMPLATE    | Templates                                 |
| TIME        | Date                                      |
| TITLE       | DocInformation:Title                      |
| TOC         | (Displays the table of contents)          |

The following fields are not imported into OpenOffice.org (only the text that they displayed when last saved): =, IF, DOCPROPERTY, FILESIZE, LINK, LISTNUM, QUOTE, SECTION, SECTIONPAGES, STYLEREF, TOA, USERADDRESS, USERINITIALS, USERNAME.

The following fields are ignored on import: AUTOTEXT, AUTOTEXTLIST, BARCODE, BIDIOUTLINE, DOCVARIABLE, EQ, GOTOBUTTON, INCLUDETEXT, LISTNUM, MERGESEQ, PRINT, RD, SKIPIF, SYMBOL, TA, TC.

The Word field EDITTIME is mapped to Writer field DocInformation:Modified on import but the meaning has changed to the date and time last saved rather than how long the file has been open for editing.

# Import, export and sharing issues in spreadsheets

## **Form fields**

Combo boxes, list boxes and checkboxes with links to spreadsheet cells all import and export properly, although due to font handling the number of rows displayed in list boxes may be slightly different. List boxes in Calc can either have multi-selection or not, whereas Excel has two multi-selection modes: multi and extend. In Excel a link from a multi-selection listbox to a cell is ignored (at least in Excel 2000; the author has not checked Excel XP). In Calc the link works, but if more than one item is selected, the cell's value is set to #N/A.

Option buttons import into Calc, but the link with cells works differently. In Calc each option button has its own link to a cell, setting its value to true or false depending on whether the option is selected. In Excel the cell link returns the number of the selected option button. On exporting option buttons to Excel, the option buttons lose their radio operation; in other words, they are not grouped so that selecting one "unselects" the others.

Scroll bars and spinners are now implemented in Calc, but are not imported yet.

#### **Array constants**

Array constants are not available in OpenOffice.org. The workaround is to have the constant values in cells on a sheet and refer to them. Array constants used as parameters to a function in Excel are omitted when imported into Calc.

#### **Optional parameters in formulas**

Some formulas have more than one optional parameter at the end of the parameter list. In Excel it is possible to leave an optional parameter blank and specify a later parameter, but this is not possible in Calc. Formulas with optional parameters are not correctly imported into Calc.

#### **Functions**

#### Statistical, engineering and financial functions

In Excel some of the financial functions accept string parameters for dates; in OpenOffice.org they require a serial number, and thus they are not correctly imported into Calc.

#### **Analysis ToolPak Functions**

The function EFFECT provided by the Analysis ToolPak for Excel is converted to EFFECT\_ADD in Calc and returns the same results.

#### Other functions not implemented / imported

Only three other functions are not imported: INFO, GETPIVOTDATA, and HYPERLINK. Hyperlinks are supported but not as a function; use the **Hyperlink** button on the Function bar.

#### DataPilot—Pivot Table

DataPilots are Calc's equivalent to Excel's Pivot Tables. However there are a number of limitations. Pivot tables import from Excel into Calc (although the cells do not have the PivotTable shading) but as soon as they are worked on these limitations become apparent. The limitations are:

• There is no PivotChart facility, but a DataPilot can be used as the data source for a chart.

- The user interface allows a maximum of 8 fields in the data, row or column areas. (An alternative interface which allows more is available from: http://homepages.paradise.net.nz/hillview/OOo/ in a document called MyDataPilot.sxc.
- There is some ability to group data (for example, a date field grouping by week or quarter but not by month). The workaround is to create a new column with a formula for calculating the grouping, e.g. =Month().
- You can not define different formats for different fields.
- Calc can have formulas based on things like "Difference From" or "% of", but can not have own custom fields (work around create new columns to calculate the desired values).
- The Application Program Interface specification is incomplete for writing macros that work with DataPilots—for example, the ability to control through another program, such as OpenOffice.org's own macro language, BASIC, whether the tables have grand totals, or having access to DataPilots created from external data.

### **AutoFilter**

AutoFilter imports and exports correctly with the required rows being hidden. However, there are a number of differences between Excel and Calc:

- There is only one AutoFilter active for a spreadsheet document at a time. The rows remain hidden but the drop-downs in the first row disappear on applying AutoFilter elsewhere.
- The remaining visible row numbers do not change color to warn that there is a filter in place.
- Error values do not show as an option in the drop down lists when cells in the column have errors.
- In the drop down lists, the equivalent to Excel's "Custom" is called "Standard".

#### Charts

Chart types that Excel provides but Calc does not:

- Bar of pie converts to a 2D columns normal.
- Pie of pie converts to a 2D columns normal.
- Radar filled converts to 3D columns deep.
- Radar with markers converts to 2D net normal but counterclockwise rather than Excel's clockwise.

Other charting issues include:

- There are fewer axis options, such as no option for having an inverted y axis (negative at top towards positive at bottom).
- The data must be contiguous, with the labels in the first row or column.

#### **Number formats**

There is no "accounting" format (with the currency symbol at the left edge of the cell). A workaround would be to have another column to the left that contains the currency symbol.

There is no predefined option for bracketing negative numbers. Use a custom format such as "\$#,##0.00\_);[RED](\$#,##0.00)".

#### **Grid lines**

In Excel grid lines are a property of a worksheet; in Calc it is an application-wide option:

Tools > Options > OpenOffice.org Calc > View

# Import, export and sharing issues in presentations

#### **Color gradients and borders**

The author had not noticed the following changes, so this is a direct quote from *StarOffice* 7 *Migration Guide* by Sun.

Unlike Microsoft PowerPoint, StarOffice Impress does not support three-color gradients, double and triple borders, or round-dotted borders. To improve the results of the import, you have to make the necessary adjusts before import. Change three-color presets to similar two-color gradient fills and change double and triple border lines to a single border line with appropriate width. Round-dotted border lines that are mapped to rectangle-border closely resemble the original line style in PowerPoint, so manual editing should not be necessary.

#### **Multimedia**

Voice-over narration is not supported by Impress.

There appear to be no settings for multimedia custom animations, such as the ability to play a sound for the next slides.

### **Chart animations**

There is no facility in Impress for "chart effects" as there is in PowerPoint, such as presenting a series or category at a time. On import the charts simply appear. A workaround is to have multiple copies of the chart with each one set up to display as desired.

### Pack and Go

The Pack and Go feature in PowerPoint allowed a PowerPoint file to be split over several floppy disks and assured that all related files were included. This facility is not included in Impress, nor can Impress open such files.

## **Fields**

Date fields are exported as text, so they do not automatically update.

### Action settings and interaction

PowerPoint provides action settings for mouseover, but Impress does not have this option, only on mouse click, so mouseovers get mapped to mouse clicks. PowerPoint has an option for highlighting the object on mouse click or mouse over; Impress does not have this, so it gets ignored on import.

# PowerPoint custom animations and Impress object effects

Table 3 shows how the custom animations and object effects are imported into Impress and exported to PowerPoint.

| PowerPoint     | Impress                  |
|----------------|--------------------------|
| Appear         | Appear                   |
| Blinds         | Fade Horizontally        |
| Box            | Fade To Center           |
| Checkerboard   | Checkerboard             |
| Diamond        | Appear                   |
| Crawl          | Fly In From bottom       |
| Dissolve       | Dissolve                 |
| Flash once     | Appear                   |
| Peek           | Short Fly In from Bottom |
| Random Bars    | Horizontal lines         |
| Spiral         | Spiral Outward Clockwise |
| Split          | Close Vertical           |
| Stretch        | Stretch Vertical         |
| Strips         | Fade From Top Right      |
| Swivel         | Rotate Horizontally      |
| Wipe           | Cross-Fade From Top      |
| Zoom           | Fade From Center         |
| Random effects | Vertical Lines           |

Table 3. Importing / exporting custom animations between PowerPoint and Impress

#### **PowerPoint—Impress slide transitions**

Table 4 shows how slide transitions are imported into Impress and exported to PowerPoint.Table 4. Importing / exporting slide transitions between PowerPoint and Impress

| PowerPoint          | Impress                    |
|---------------------|----------------------------|
| Blinds Horizontal   | Venitian Blinds Horizontal |
| Blinds Vertical     | Venitian Blinds Vertical   |
| Box In              | Box In                     |
| Box Out             | Box Out                    |
| Checkerboard Across | Checkerboard Across        |
| Checkerboard Down   | Checkerboard Down          |
| Cover Down          | Cover Down                 |
| Cover Left          | Cover Left                 |
| Cover Right         | Cover Right                |

| PowerPoint               | Impress                |
|--------------------------|------------------------|
| Cover Up                 | Cover Up               |
| Cover Left Down          | Cover Left-Down        |
| Cover Right Down         | Cover Right-Down       |
| Cover Left Up            | Cover Left-Up          |
| Cover Right Up           | Cover Right-Up         |
| Cut                      | No effect              |
| Cut Through Black        | No effect              |
| Dissolve                 | Dissolve               |
| Fade Through Black       | Fade Through Black     |
| Random Bars Horizontally | Random Bars Horizontal |
| Random Bars Vertically   | Random Bars Vertical   |
| Horizontal In            | Split Horizontal In    |
| Horizontal Out           | Split Horizontal Out   |
| Split Vertical In        | Split Vertical In      |
| Split Vertical Out       | Split Vertical Out     |
| Strips Left Down         | Fade From Top Right    |
| Strips Left Up           | Fade From Bottom Right |
| Strips Right Down        | Fade From Top Left     |
| Strips Right Up          | Fade From Bottom Left  |
| Uncover Down             | Uncover Down           |
| Uncover Left             | Uncover Left           |
| Uncover Right            | Uncover Right          |
| Uncover Up               | Uncover Up             |
| Uncover Left Down        | Uncover Left-Down      |
| Uncover Left Up          | Uncover Left-Up        |
| Uncover Right Down       | Uncover Right-Down     |
| Uncover Right Up         | Uncover Right-Up       |
| Wipe Down                | Wipe Down              |
| Wipe Left                | Wipe Left              |
| Wipe Right               | Wipe Right             |
| Wipe Up                  | Wipe Up                |
| Random Transition        | Random Transition      |